# **Coupa Supplier Portal (CSP) - Admin**

- I. How to Setup E-Invoicing
- II. How to Add Multiple Users

Updated February 8, 2021 by Thomas Anderson Jr

## I. How to Setup E-Invoicing

1. Log into the Coupa Supplier Portal: <u>https://supplier.coupahost.com/orders</u>

| coupa supplier port al             |                                          |  |  |  |  |  |
|------------------------------------|------------------------------------------|--|--|--|--|--|
| Register                           | Log In                                   |  |  |  |  |  |
| New to Coupa? Create Your Account. | Welcome back!                            |  |  |  |  |  |
| First Name                         | * Email Address Jessica.Fernandez+CSPDem |  |  |  |  |  |
| Last Name                          | * Password                               |  |  |  |  |  |
| Company                            | Log In                                   |  |  |  |  |  |
| * Email                            | Forgot Your Password?                    |  |  |  |  |  |
| Register                           |                                          |  |  |  |  |  |
|                                    |                                          |  |  |  |  |  |
|                                    |                                          |  |  |  |  |  |

2. Click on the **Setup** tab

| acoup | <b>a</b> suppli | erporta | l                   |     |          |          |                      | THOMAS   | S ∼   NOTIFIC | CATIONS 1 | HELP ~ |
|-------|-----------------|---------|---------------------|-----|----------|----------|----------------------|----------|---------------|-----------|--------|
| Home  | Profile         | Orders  | Service/Time Sheets | ASN | Invoices | Catalogs | Business Performance | Sourcing | Add-ons       | Setup     |        |

#### 3. Select Legal Entity Setup and then click the Add Legal Entity button

| 💸 coupa supplier p     | portal                  |                   |                  |                        | THOMAS ~   NOTIFI | CATIONS 1   HELP ~ |
|------------------------|-------------------------|-------------------|------------------|------------------------|-------------------|--------------------|
| Home Profile O         | rders Service/Time Shee | ts ASN Invoid     | ces Catalogs E   | Business Performance   | Sourcing Add-ons  | Setup              |
| Admin Customer Setup   |                         |                   |                  |                        |                   |                    |
| Admin Legal Enti       | ty Setup                |                   |                  |                        |                   | Add Legal Entity   |
| Users                  | Legal Entity            |                   |                  |                        |                   |                    |
| Merge Requests         | NIN LOGISTICS           |                   |                  |                        |                   | Actions -          |
| Legal Entity Setup     | Invoice From            | Remit-To Accounts |                  | Locations              | Customers         |                    |
| Fiscal Representatives | 6407 DOWER              | Address           | 1 custome        | 6407 DOWER             | Clark Group TEST  |                    |
| Remit-To               | 210                     | Remit-To Address  | 6407 DOWER HOUSE | 210                    |                   |                    |
| Terms of Use           | MD                      |                   | UPPER MARLBORO   | UPPER MARLBORO<br>MD   |                   |                    |
| Payment Preferences 🗸  | 20772<br>United States  |                   | 20772            | 20772<br>United States |                   |                    |
| Static Discounting     |                         |                   | Active           |                        |                   |                    |
| SFTP Accounts          |                         |                   |                  |                        |                   |                    |
| cXML Errors            |                         |                   |                  |                        |                   |                    |
| SFTP Errors            |                         |                   |                  |                        |                   |                    |

#### 4. Complete all requested fields

| upplierportal                             |                                | JESSICA - N                                                                                                    | OTIFICATION |
|-------------------------------------------|--------------------------------|----------------------------------------------------------------------------------------------------|-------------|
| ofi                                       | Where's your business located? |                                                                                                    | ×           |
| -Ir<br>* Legal Entity Nam<br>s<br>*Countr |                                | This is the official name of your<br>business that is registered with<br>the local government and the<br>source unders it is leasted | 4d<br>sti   |
| 20014                                     |                                | Country where it is located.                                                                                                    | nue         |

| lell                       | your customers about yo                     | our organization                |
|----------------------------|---------------------------------------------|---------------------------------|
| What address do you invoi  | ce from?                                    |                                 |
| * Address Line 1           |                                             |                                 |
| Address Line 2             |                                             | Enter the registered address of |
| * City                     |                                             | your legal entity. This is the  |
| State                      |                                             | same location where you         |
| * Postal Code              |                                             | documents.                      |
| Country                    | United States                               |                                 |
| What is your Tax ID? ()    | Use this for Ship From address              |                                 |
| Country                    | United States                               | <b>v</b> x                      |
| Tax ID                     |                                             |                                 |
|                            | I would like to use this as a local tax num | nber                            |
|                            |                                             |                                 |
| Add addi<br>Miscellaneous  | ional Tax ID                                |                                 |
| Add addii<br>Miscellaneous | ional Tax ID                                |                                 |

5. Select the Bank Info and Assign Customers drop down to expand more fields.
(You may skip the Banking Information fields as they do not notify Clark Group of any updates.)

| Bank Info and Assign Customers | • |  |
|--------------------------------|---|--|
| Banking Information ()         |   |  |
| Bank Name                      |   |  |
| Beneficiary Name               |   |  |
| Account Number                 |   |  |
| Routing Number (ABA)           |   |  |
| IBAN                           |   |  |
| Sort Code                      |   |  |
| SWIFT Code                     |   |  |
|                                |   |  |

Assign Customers

Who do you want to see this?

🖌 All

✓ Teer Group

✓ Test Instance

\*You must assign your **E-Invoicing** information to **Clark Group** in the **Assign Customers** section by checking off the box next to **Clark Group**.\*

6. Select **Done** and Setup will be complete.

| × Setup Complete                                   |
|----------------------------------------------------|
|                                                    |
| Congratulations!                                   |
| This legal entity can now be used on new invoices. |
| Go to Orders Go to Invoices Return to Admin        |

### II. How to Add Multiple Users

1. Log into the Coupa Supplier Portal: <u>https://supplier.coupahost.com/orders</u>

| coupa supplier portal                          |                                                                                              |  |  |  |  |  |  |
|------------------------------------------------|----------------------------------------------------------------------------------------------|--|--|--|--|--|--|
| Register<br>New to Coupa? Create Your Account. | Log In<br>Welcome back!                                                                      |  |  |  |  |  |  |
| First Name Last Name Company *Email            | Email Address Jessica.Fernandez+CSPDerr      Password      Log In      Forgot Your Password? |  |  |  |  |  |  |
| Register                                       |                                                                                              |  |  |  |  |  |  |

2. Click on the **Setup** tab

| 称coup | <b>a</b> suppli | erporta | l                   |     |          |          |                      | THOMAS   | S V NOTIFIC | CATIONS 1 | HELP ~ |
|-------|-----------------|---------|---------------------|-----|----------|----------|----------------------|----------|-------------|-----------|--------|
| Home  | Profile         | Orders  | Service/Time Sheets | ASN | Invoices | Catalogs | Business Performance | Sourcing | Add-ons     | Setup     |        |
|       |                 |         |                     |     |          |          |                      |          |             |           |        |

3. From the **Setup** panel make sure the **Users** section is selected and click on **Invite User** 

| 🕋 coupa supplier p                                                                         | oortal                                                                           |                |          |                                                                                                    | THOMAS   | S - NOTIFIC | Cations 1   Help ~ |
|--------------------------------------------------------------------------------------------|----------------------------------------------------------------------------------|----------------|----------|----------------------------------------------------------------------------------------------------|----------|-------------|--------------------|
| Home Profile Or                                                                            | rders Service/Time Sheets                                                        | ASN Invoices   | Catalogs | Business Performance                                                                                                    | Sourcing | Add-ons     | Setup              |
| Admin Customer Setup                                                                       |                                                                                  |                |          |                                                                                                    |          |             |                    |
| Admin Users                                                                                |                                                                                  |                |          |                                                                                                    |          |             | Invite User        |
| Users                                                                                      | Users                                                                            |                |          | Permissions                                                                                                    |          | Custom      | er Access          |
| Merge Requests<br>Legal Entity Setup<br>Fiscal Representatives<br>Remit-To<br>Terms of Use | Greg Williams<br>Tomanderson17@gmail.com<br>Status: Deactivated<br>Activate User |                |          | ASNs<br>Catalogs<br>Invoices<br>Order Changes<br>Orders<br>Pay Me Now<br>Payments<br>Profiles<br>Service/Time Sheets                                              |          | None sel    | ected              |
| Payment Preferences V<br>Static Discounting<br>SFTP Accounts<br>cXML Errors<br>SFTP Errors | Thomas Anderson<br>thomas anderson+test@clarkco<br>Status: Active<br>Edit        | nstruction.com |          | ASNs<br>Admin<br>Business Performance<br>Catalogs<br>Invoices<br>Order Changes<br>Orders<br>Pay Me Now<br>Payments<br>Profiles<br>Service/Time Sheets<br>Sourcing |          | Clark Gr    | oup TEST           |

4. An **Invite User** box prompting you to fill in information will pop up, fill in the required fields and checkoff the proper permissions for the user you would like to add

| Inv                                                                                                    | vite User   | ×               |
|----------------------------------------------------------------------------------------------------|-------------|-----------------|
| First Name Last Name * Email                                                                                                    |             |                 |
| Permissions                                                                                                    | Customers   |                 |
|                                                                                                    |             |                 |
| <ul> <li>Admin</li> <li>Orders</li> <li>Invoices</li> <li>Catalogs</li> <li>Profiles</li> <li>ASNs</li> <li>Service/Time Sheets</li> </ul> | Clark Group |                 |
|                                                                                                    | Cancel      | Send Invitation |

5. Select **Send Invitation** and the user should receive an e-mail inviting them to link to the portal